## PETUNJUKAPLIKASI MENGUNGGAH (UPLOAD) di IRIS1103.uns.ac.id

Petunjuk mengunggah (upload) lap. kemajuan, keuangan, catatan harian (log book) lap. akhir dan bahan seminar hasil sebagaiberikut :

- 1. Dosen / Peneliti harus mengakses ke http://iris1103.uns.ac.id
- 2. Apabila sudah masuk ke **iris1103.uns.ac.id** silahkan login menggunakan **user=NIDN dan Pasword=NIDN**pilih sebagai **Dosen** kilik **Submit**atau user pasword yang sudah di edit masing-masing peneliti.
- 3. Setelah berhasil login, maka dosen akan masuk dimenu beranda Dosen.
- 4. Setelah berhasil login ke menu **beranda dosen** kemudian klik **Status**nanti akan muncul menu **status usulan** dan klik **Detail Usulan**.
- 5. Setelah berhasil login ke menu **Detail Usulan**, peneliti/ pengabdi kemudian silahkan klik/ memilih mengunggah (upload), mengunduh sebagai berikut :
  - a. Bisa mengunduh halaman pengesahan
  - b. Menggunggah (upload) laporan kemajuan
  - c. Menggunggah (upload) laporan keuangan
  - d. Menggunggah (upload) catatan harian (log book)
  - e. Menggunggah (upload) laporan Akhir
  - f. Menggunggah (upload) bahan seminar hasil
- 6. Untuk mengunggah (upload) Soft file Silahkan klik Choose File kemudian klik Submit(file yang diupload harus dalam bentuk PDF mak. 5 MB).
- 7. Apabila mengalami kesulitan silahkan menghubungi operator sistem ke LPPM UNS.